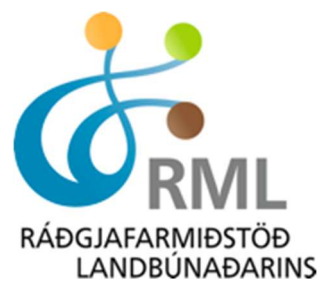

# Leiðbeiningar við skráningu haustskýrslu í Bústofni.

www.bustofn.is – innskráning með rafænum skilríkjum eða íslykli

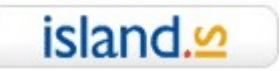

Íslykill- rafræn skilríki verða að tilheyra þeim aðila sem skráður er fyrir búrekstrinum/bústofninum

## 1. Skrá bústofn

Þegar komið inn í valmyndina þarf að að byrja á því að skrá bústofn miðað við fjölda við skil.

- Nautgripir. Upplýsingar um fjölda nautgripa er hægt að sækja beint úr Huppunni og skrá í viðeigandi reiti.
- Sauðfé/geitur. Upplýsingar um fjölda sauðfjár/geitfjár er hægt að sækja beint úr Fjárvís/Heiðrúnu og skrá í viðeigandi reiti. Við skráningu á sauðfé/geitum verður að velja bæjarnúmer. Þarna þarf að passa sig á því að ef haustgögnum hefur ekki verið skilað er fjöldi sauðfjár/geitfjár líklega ekki réttur (ef t.d. sláturlömb/kið eru enn á "lífi" í Fjárvís/Heiðrúnu).
- Hross. Fjölda hrossa er hægt að sækja beint úr WorldFeng. Þarna er ekki hægt að breyta fjölda hrossa en þó er hægt að skrá í sérstakan reit þann fjölda folalda sem er á lífi og óskráður við skil á skýrslunni. Til að lagfæra fjölda hrossa, þarf að gera það í WorldFeng.
- Alifuglar, svín, loðdýr. Annan bústofn (alifugla, svín og loðdýr) þarf að skrá beint inn í Bústofn.

Á skýrslunni er liður sem heitir "Búfé annarra".

Þarna er átt við t.d. hross sem eru í eigu annarra en eru staðsett á land hjá skilaaðila. Þessi hross koma ekki fram í fjöldatölu um búfé heldur eru þau tilgreind sérstaklega og reiknast í fóðurþörfinni.

## 2. Skrá fóður

Upplýsingar um fóður er hægt að sækja beint úr Jörð og/eða skrá í viðeigandi reiti.

## 3. Skrá landstærðir

haustskýrslu"

Upplýsingar þarf að slá inn handvirkt, ekki hægt að sækja úr Jörð.

## 4. Skila

Í lokin er svo skilað og þá er komið inn á síðustu skráningarmyndina. Þarna er yfirlit yfir þær skráningar sem þegar hafa verið gerðar. Úr þessari valmynd er hægt að fara til baka og lagfæra/breyta ef þarf. Netfang þarf að vera skráð neðst á síðunni Þegar skýrslan er orðin tilbúin er valið neðst að "Skila

Skila haustskýrslu

Skýrslu sem hefur verið skilað er ekki hægt að breyta. Möguleiki er á að senda inn leiðréttingarbeiðni á skilaðri skýrslu í gegnum Bústofn. Leiðréttingarbeiðnin fer til MAST sem breytir áður skilaðri skýrslu samkv. beiðninni.

Þeir sem ekki hafa tök á að skila sínu skýrsluhaldi sjálfir í gegnum Bústofn, geta fengið til þess aðstoð hjá starfsfólki RML. Fyrir slíka þjónustu er innheimt samkv. verðskrá RML – sjá nánar hér: <a href="https://www.rml.is/is/um-okkur/innheimta-og-verdskra/gjaldskra">https://www.rml.is/is/um-okkur/innheimta-og-verdskra/gjaldskra</a>